# Руководство пользователя системы дистанционного обучения Moodle

## Университет прикладных наук им. Яноша Кодолани

последнее обновление: 14.09.2010

## ПЕРВЫЕ ШАГИ

#### Что такое Moodle?

Moodle – название, используемой Университетом прикладных наук им. Яноша Кодолани, системы дистанционного образования. Это такая интерактивная програмная среда, которая предоставляет учебный материал, разнообразную информацию о программе дистанционного образования, и обеспечивает возможность интерактивной коммуникации. Для пользования системой необходимо иметь доступ в Интернет.

#### Доступ

Для входа в систему Moodle необходимо иметь логин и пароль. Логином является код студента в системе «Нептун». Эти коды предоставляются Центром дистанционного обучения.

Для того чтобы попасть в Moodle необходимо зайти на веб-сайт http://moodle.kodolanyi.hu. В правом верхнем углу сайта находится кнопка «Вход», необходимо нажать не нее курсором, введсти логин и пароль, и нажать на клавишу «Enter» или на кнопку «Вход»

## ОРИЕНТИРОВАНИЕ НА ГЛАВНОЙ СТАНИЦЕ MOODLE

#### Построение портала

Главная страница Moodle разделяется на три колонки. В центре, в более широком пространстве, видим главное содержание, справа и слева – разнообразные блоки и разделы, служащие для навигации между страницами Moodle, то есть, здесь расположено меню.

#### Блоки

Расположенные на правой и левой стороне блоки указывают на источники информации, относящиеся к определенным категориям. Например, на левой стороне находим блок Учебной информации. Нажимая на любой его элемент, открывается его содержание.

#### Линки

Тексты обозначенные синим цветом, функционируют как линки.

Если направим на них курсор, тогда появиться краткое описание страницы, а кликнув на них, попадаем непосредственно на данную страницу. **КОММУНИКАЦИЯ** 

#### Форум

В центральной колонке в под заголовком «Новости, информация» находится линк «Подписаться на форум». Если Вы нажмете курсором мышки на линк, то будете получать информацию о новостях портала на заданный Вами e-mail адрес. На форуме можно читать сообщения других участников, а также добавить свое. Если Вы не хотите получать информацию о новостях портала, просто еще раз нажмите на линк.

#### Обмен сообщениями

После входа в систему в блоке «Обмен сообщениями», находящемся на правой стороне, можно проверить получили ли Вы от кого-нибудь новое сообщение. Если нет новых сообщений, блок будет пустым. Если в блоке появиться чье-то имя, это означает то, что от этого пользователя пришло новое сообщение. Кликнув на маленький конверт, расположенный рядом с именем, можно прочитать сообщение и сразу же на него ответить. Если кликнуть не на конверт, а на имя адресанта, попадаете в его личный профиль. Для того чтобы послать письмо пользователю от которого до этого еще не получали сообщений, необходимо найти его адрес. Первым делом необходимо кликнуть на линк «Обмен сообщениями...», затем выбрать закладку «Искать», ввести имя пользователя и нажать на кнопку «Найти». Для создания сообщения просто нажмите на имя пользователя, появившееся в диалоговом окне. В диалоговом окне, под именем расположены 3 маленькие иконы:

- Первая, предоставляет возможность для добавления собеседника в контакты. Таким образом, в будущем будет проще писать ему сообщения, не надо будет опять искать его адрес.
- С помощью второй иконы, можно заблокировать сообщения с этим пользователем. Это значит, что не будем получать от него сообщений.
- Третья икона служит для воспроизведения предшествующей переписки с данным пользователем. В меню «Настройки» можно сделать изменения относительно появления новых сообщений, а также настроить форму уведомления о получении нового сообщения.

### ЛИЧНЫЙ ПРОФИЛЬ

Личный профиль можно открыть, кликнув на свое имя в верхнем или нижнем углу экрана.

#### Страница личного профиля

- На вкладке «О пользователе» содержаться Ваши данные, доступные всем пользователям. Здесь же предоставляется возможность для изменения пароля.
- Вкладка «Редактировать информацию» содержит большое количество настроек. Например, если изменится Ваш адрес электронной почты,

здесь можно ввести новый. Можно контролировать какую информацию о себе Вы хотите сделать доступной для других пользователей. Стоит ознакомиться и с другими возможностями личных настроек.

 Под вкладкой «Сообщения форума» можете проследить свои обсуждения, свое участие в форумах. Точно так, под вкладкой «Блоги» Ваши записи в блогах.

#### Изменение пароля

Изменить пароль можно на странице личного профиля на вкладке «О пользователе». Для этого необходимо помнить и старый пароль тоже. Кликните на кнопку «Изменить пароль» и введите два раза в выделенные для этого места новый пароль. Запомните его хорошо, и не рассказывайте его никому!

Ваши замечания и вопросы относительно Руководства пользователя просим сообщать по адресу tavoktatas@kodolanyi.hu